Wealth and Investment Management

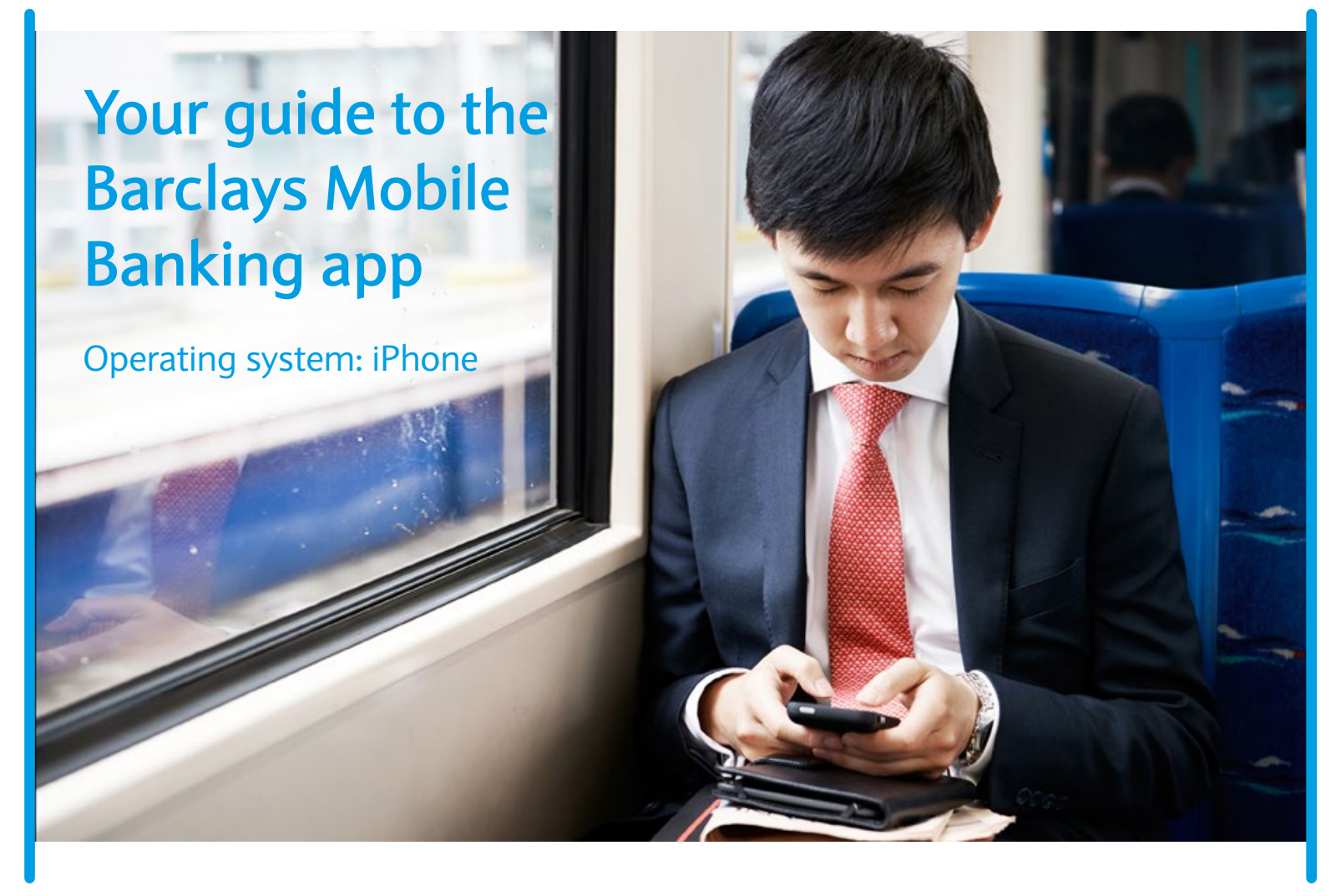

### **BARCLAYS**

## Contents

| Welcome to the Barclays Mobile Banking app   |
|----------------------------------------------|
| Barclays Online and Mobile Banking Guarantee |
| How to download and register the app         |
| Setting your passcode                        |
| Choosing how to register                     |
| Registering with a verification code         |

| Registering with a PINsentry       | 10 |
|------------------------------------|----|
| Logging In and Logging Out         | 14 |
| The home screen                    | 15 |
| Moving money between your accounts | 16 |
| Making a payment                   | 18 |

## Welcome to the Barclays Mobile Banking app

The Barclays Mobile Banking app lets you take control of your personal sterling wealth accounts. This guide helps you set up, register and use the Barclays Mobile Banking app on an iPhone.

You may wish to have your phone handy whilst reading this guide to help you get the most out of banking on the go.

### Once you have registered, you can do your everyday banking quickly, securely and conveniently, including:

- View your Barclays sterling balances in one place,
- Move money between your accounts
- Make sterling payments to UK-based recipients or companies on your saved payee list.

### Which accounts can I view on the Barclays Mobile Banking App?

Once you've registered your current account, your Wealth and Retail personal accounts (including your Barclaycard personal accounts) that you view on Wealth Online Banking will be added to the Barclays Mobile Banking app. If any of your accounts are missing then please contact the helpdesk.

#### By pressing the "**Direct Call**"\* button in the app, you can choose from the following options:

- 1. Talk to the Banking Office about your day to day Banking; or
- 2. Talk to the Mobile Banking helpdesk for assistance with the app.

If you have groups of related accounts that are kept separate online you will need to set up Barclays Mobile Banking on another device for each group. For example, if you have business accounts you will need to set up a separate Barclays Mobile Banking app to view these accounts.

Note that you will be unable to see any Wealth Investment Portfolios on Barclays Mobile Banking.

Terms, conditions and restrictions apply. You must have a Sterling current account with Barclays Bank PLC and be aged 16 or over to use Barclays Mobile Banking.

Barclays Mobile Banking is accessible in most countries provided a 3G and/or WiFi connection is available. Some countries do not allow encrypted data to be sent over a public phone network and your mobile operator may apply restrictions when using your phone abroad. You should be aware of the data roaming costs applicable to your plan, and the security of any public WiFi network, before accessing the Barclays Mobile Banking app abroad.

\* Calls to the Banking Office and the Mobile Banking Helpdesk are charged at the local rate when dialled from the UK, and will be included in any prepaid minutes in your mobile phone price plan.

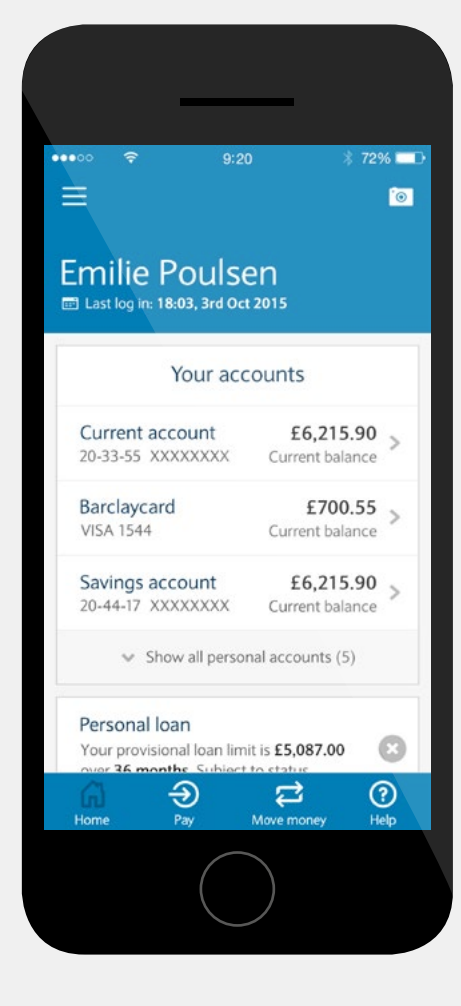

Checking your balances with the Barclays Mobile Banking app.

## Barclays Online and Mobile Banking Guarantee

When you use our Online Banking or Mobile Banking services, you are automatically protected by our Online and Mobile Banking Guarantee.

#### Our promise to you

In the unlikely event that a fraudster takes money from your account using our Online or Mobile Banking services, we will put your account back as if the fraud had not happened – that means we will pay back the money, refund any charges and interest you have paid, and pay any interest you have missed out on.

#### When we will not refund you

If we have reasonable grounds to think you're not entitled to a refund, we may need to look into your claim first before we can refund you. In cases when we won't refund you and have reason to believe you have acted fraudulently, we may involve the police.

If you have either deliberately, or with gross negligence failed to:

- keep your card, PIN, password, PINsentry or mobile PINsentry generated codes, device or equivalent secure, or
- tell us as soon as possible that you have lost your card or mobile (especially if you think someone else might be able to find or use it)

we won't refund any payment made before you told us your card or security details have been lost or compromised.

#### Mobile banking security

Your mobile security is our priority. One secure log-in protects your accounts – and Barclays Mobile Banking and Barclays Pingit automatically log you out when you navigate away from the app, or if you haven't used it for three minutes.

For more information, including steps you can take yourself to make using our services secure, please visit our online and mobile banking security page: www.barclays.co.uk/security

#### What should you do if you fall victim to fraud?

Contact us immediately on 0345 600 2323 if you think your Barclays accounts have been compromised.

If you have received a suspicious email that claims to be from Barclays, please forward it to:

internetsecurity@barclays.co.uk and then delete the email immediately.

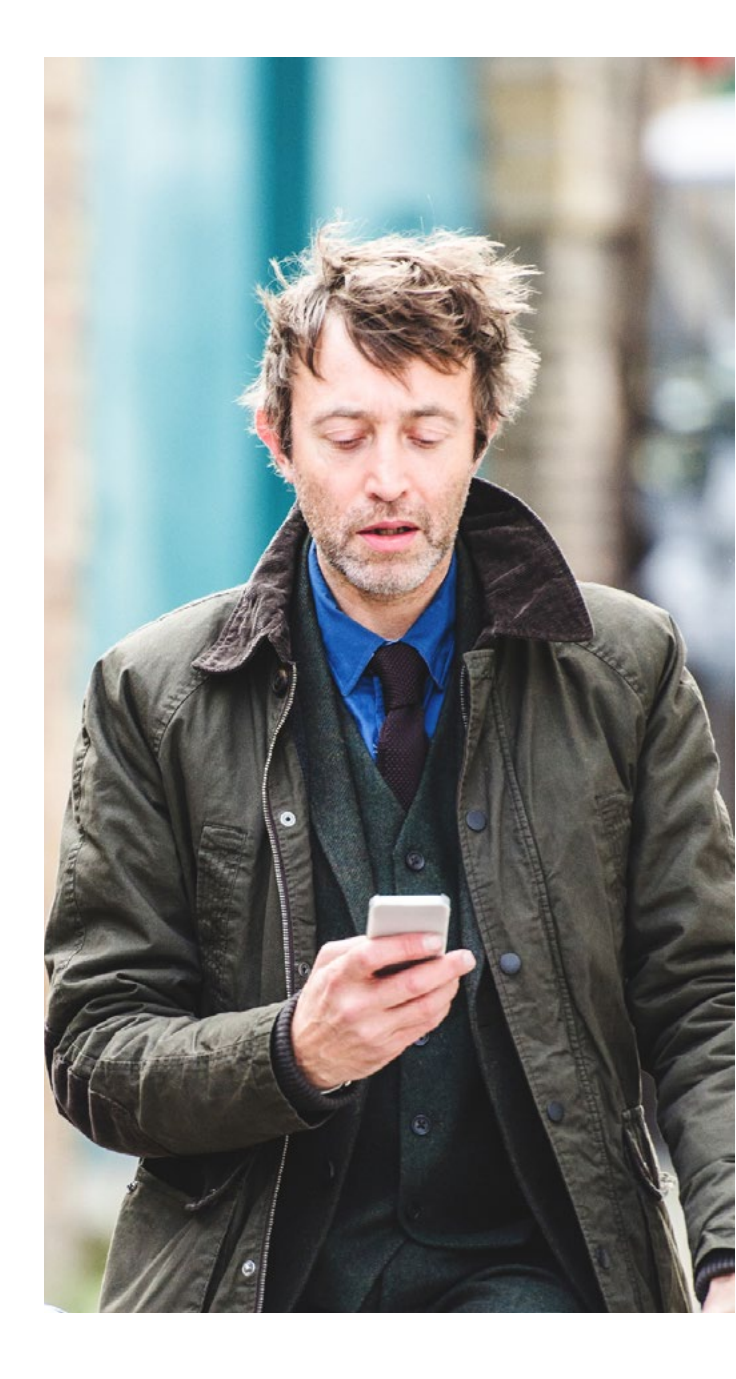

# How to download the app and register

Before you get started you will need to download the Barclays Mobile Banking app to your smartphone with a UK prefix number (+44). You can do this in one of two ways:

- You can search **"Barclays Mobile Banking"** in the App Store. Only download the app from your official App Store.
- If you are in the UK text "Mobile" to 62555 and we will send you a text message with a link to the app. You will not be charged for using this option.

Once you have downloaded the Barclays Mobile Banking app, you are ready to start registering. You can register with:

- A verification code from a UK branch or the Banking Office and your debit card.
- A Barclays PINsentry device and debit card
- A debit card at a UK Barclays Cash Machine

These options are explained in greater detail overleaf.

When you are ready, open the app and follow the steps below

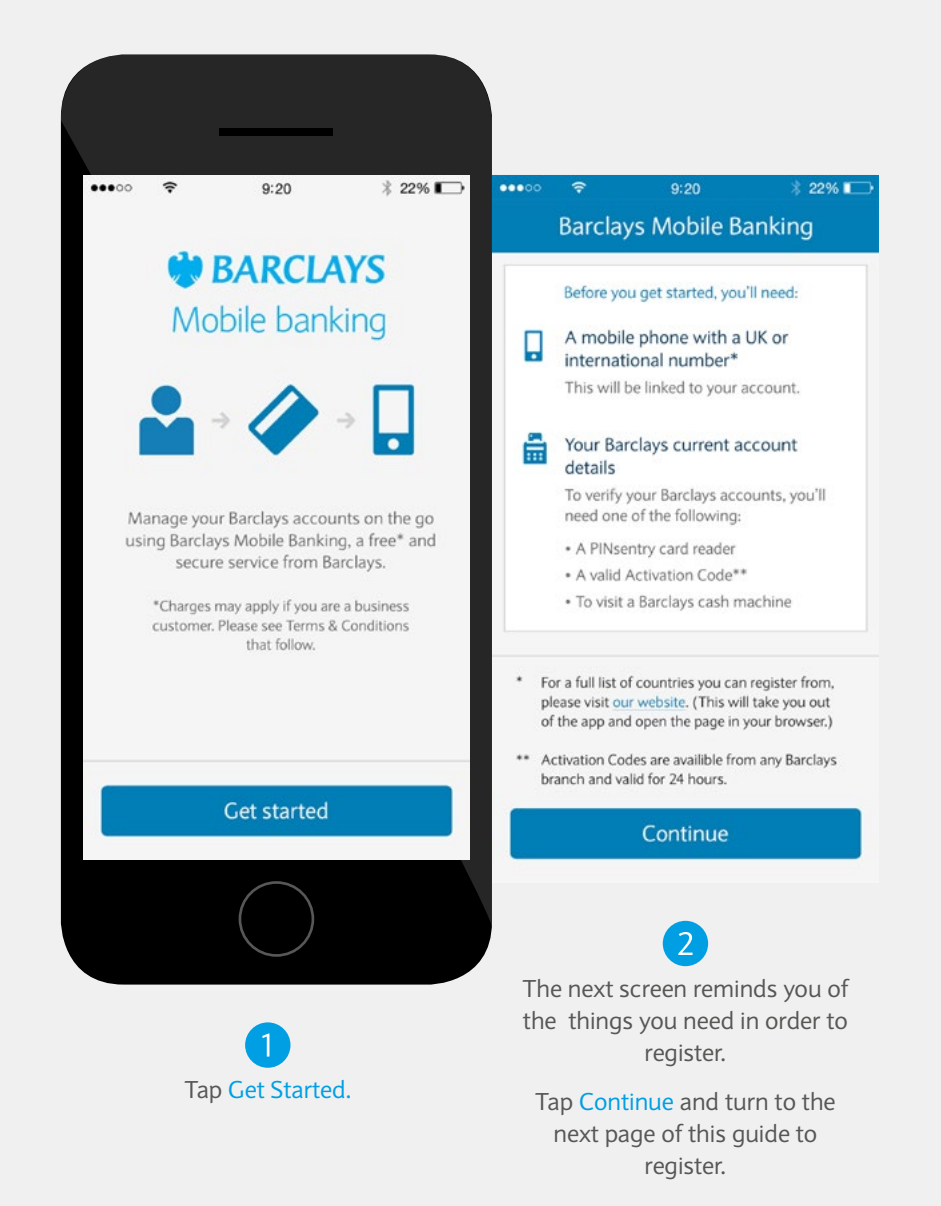

| •••• 😚                                                                                                  | 9:20                                            | * 22% 🕞                 | •••00                                | (•  | 9:20 | * 22% 🕞                  |
|----------------------------------------------------------------------------------------------------|-------------------------------------------------|-------------------------|--------------------------------------|-----|------|--------------------------|
| 6                                                                                                    | 🕯 Set passcode                                  |                         |                                      |     |      |                          |
| To get sta<br>a <b>5-di</b>                                                                             | nted, we need yo<br>git passcode for s          | u to create<br>security | Please <b>re-enter</b> your passcode |     |      |                          |
| Keej                                                                                                    | o this code safe and c<br>store it on your phor | to not<br>le            |                                      |     |      |                          |
| 1                                                                                                    | 2                                               | 3                       |                                      | 1   | 2    | 3                        |
| 4                                                                                                    | 5                                               | 6                       | 4                                    |     | 5    | 6                        |
| 7                                                                                                    | 8                                               | 9                       | 7                                    |     | 8    | 9                        |
| Clear                                                                                                   | 0                                               | $\langle \times$        | CI                                   | ear | 0    | $\langle \times \rangle$ |
| 2The next screen asks you to<br>confirm the number you have<br>chosen by entering the passcode<br>again |                                                 |                         |                                      |     |      |                          |

Use your phone's keypad to enter a five-digit passcode.

## Setting your passcode

To keep your details secure you need to choose a five-digit passcode. You will need to enter your passcode every time you use the Barclays Mobile Banking app.

#### Tip:

Your passcode needs to be something you find memorable. It is important you do not tell anyone else what it is.

Some combinations of numbers (such as 12345) are not a good idea, as they are easy to guess

If your initial choice of passcode is not strong enough, you must select a different number before you can carry on.

# Choosing how to register

The quickest option to register for the app is to use a verification code provided by the Banking Office. You can also use a PINsentry device if you have one.

#### What is PINsentry?

If you have Personal Banking accounts with Barclays you may have received a PINsentry device to protect your Online Banking transactions. It is used to authenticate your identity by generating a one-off eight-digit code so that you can make use of all our services.

We will never ask for PINsentry codes when we contact you - remember never to divulge your PINsentry codes to a caller or in response to an email or text.

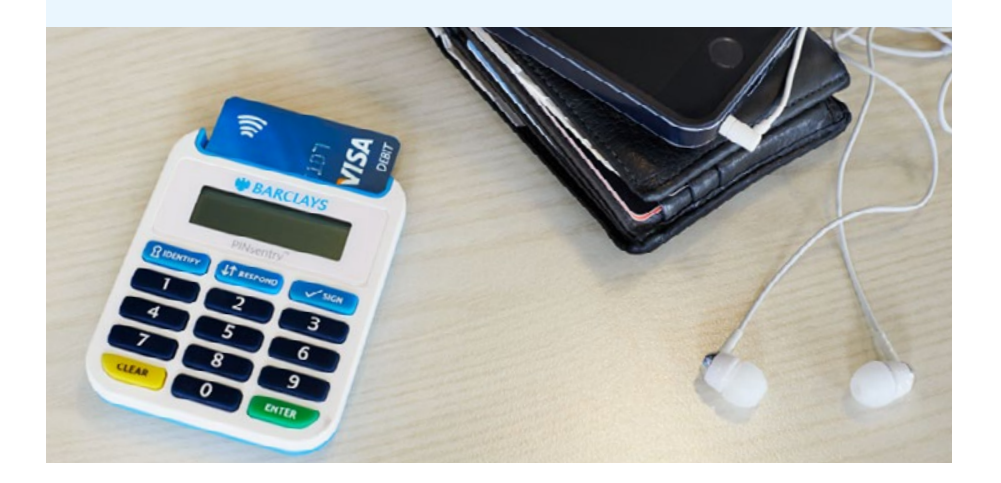

If you have PINsentry and would like to use it to register, you will need to go through a few additional steps. Tap Enter your bank account details then Continue and turn to the Registering with PINsentry

section of this guide.

Tap Enter Activation Code, then Continue.

Turn to the next page in the guide to continue your registration.

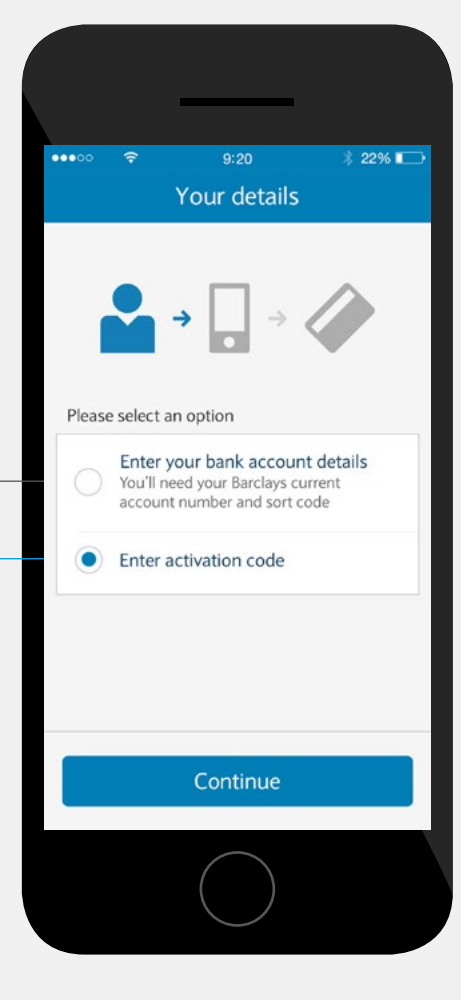

Carefully read through the details on the next screen. If you need to amend your mobile phone number, tap the arrow in the top left corner to return to the previous screen.

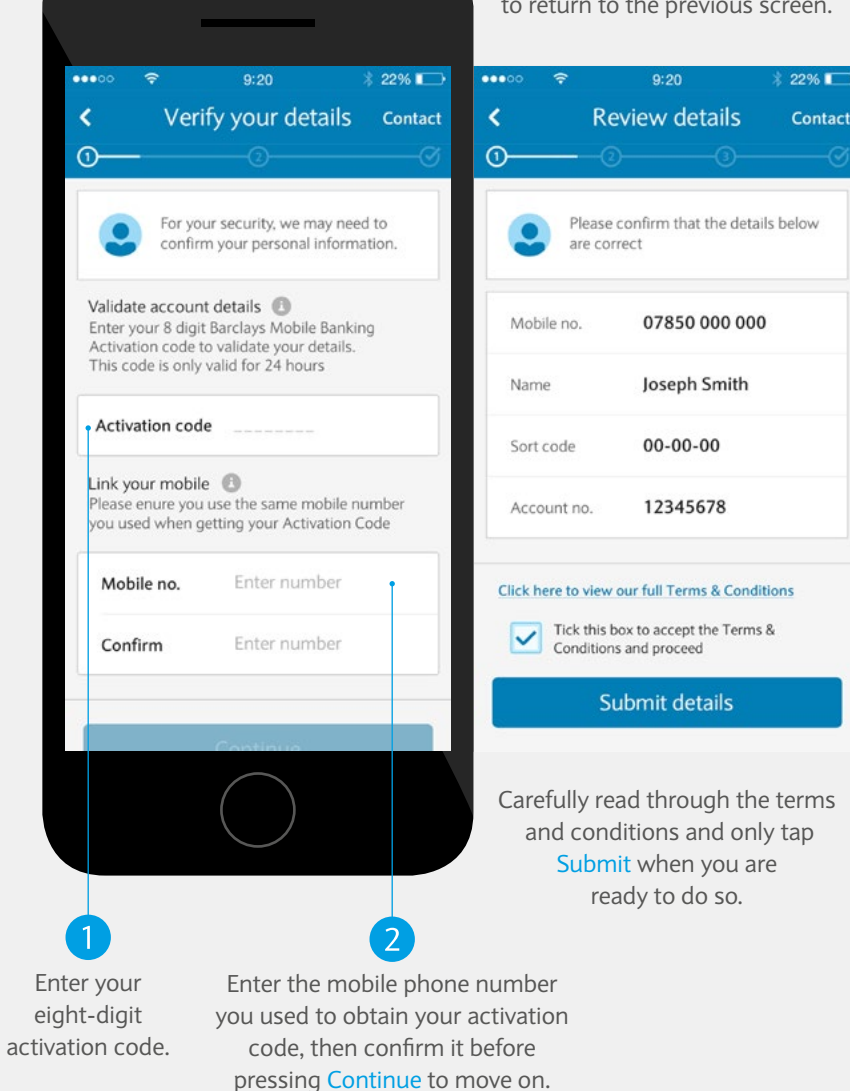

# Registering with an activation code: STEP 1

Once you reach the Verify Your Details screen, call the Banking Office\* on +44 (0)207 574 3001 to obtain a Barclays Mobile Banking app activation code.

#### Tip:

Your activation code can only be used once to register you for the Barclays Mobile Banking app. It is valid for 24 hours and if you do not use it within that time, you will need to request another one.

\* When you call the Banking Office you are identified using your membership details or voice biometrics.

# Registering with an activation code: STEP 2

The final step is to link your mobile phone to the app. You will now receive a text message containing a six-digit code.

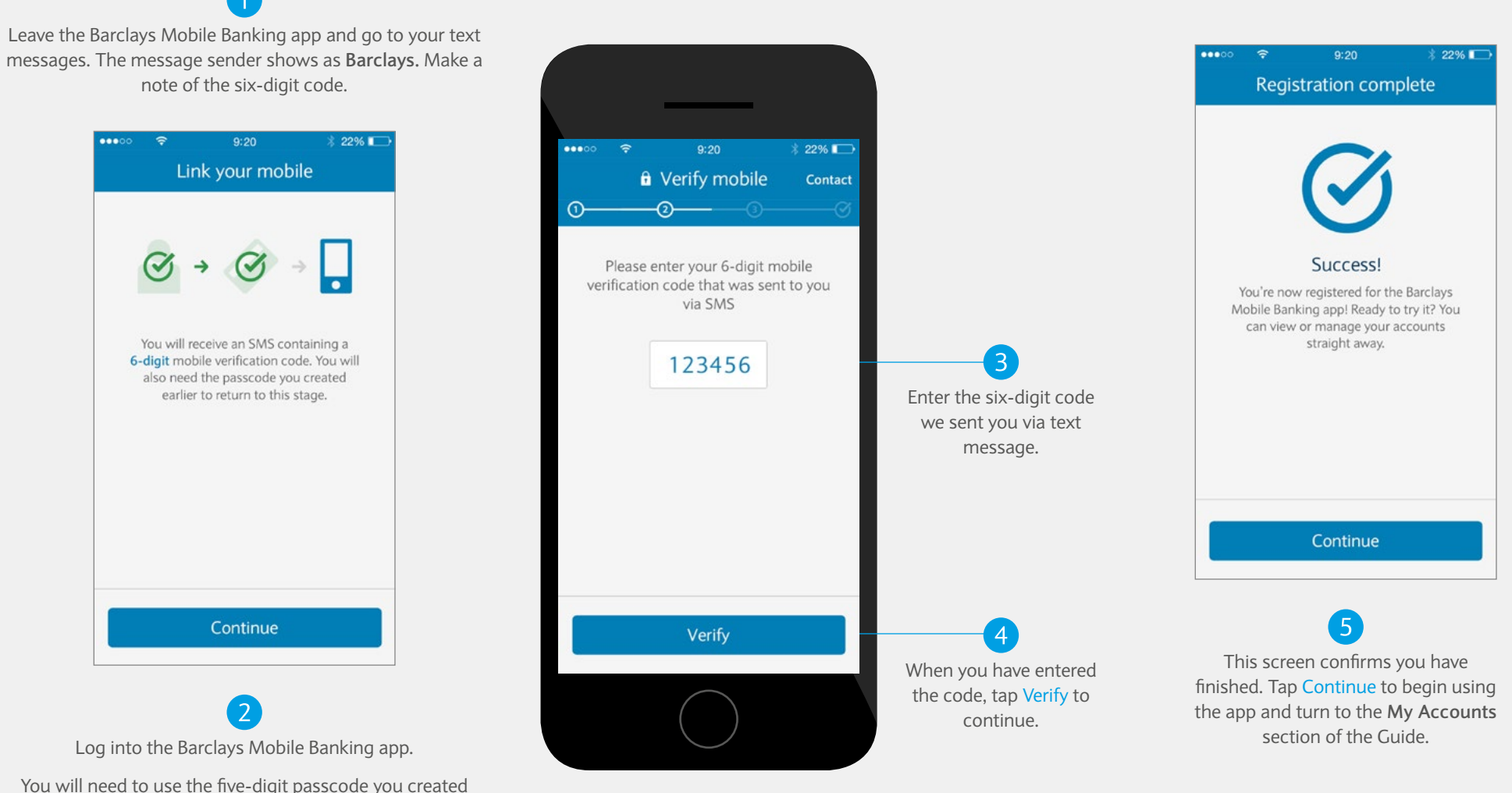

You will need to use the five-digit passcode you created earlier. Tap Continue on the Link Your Mobile screen.

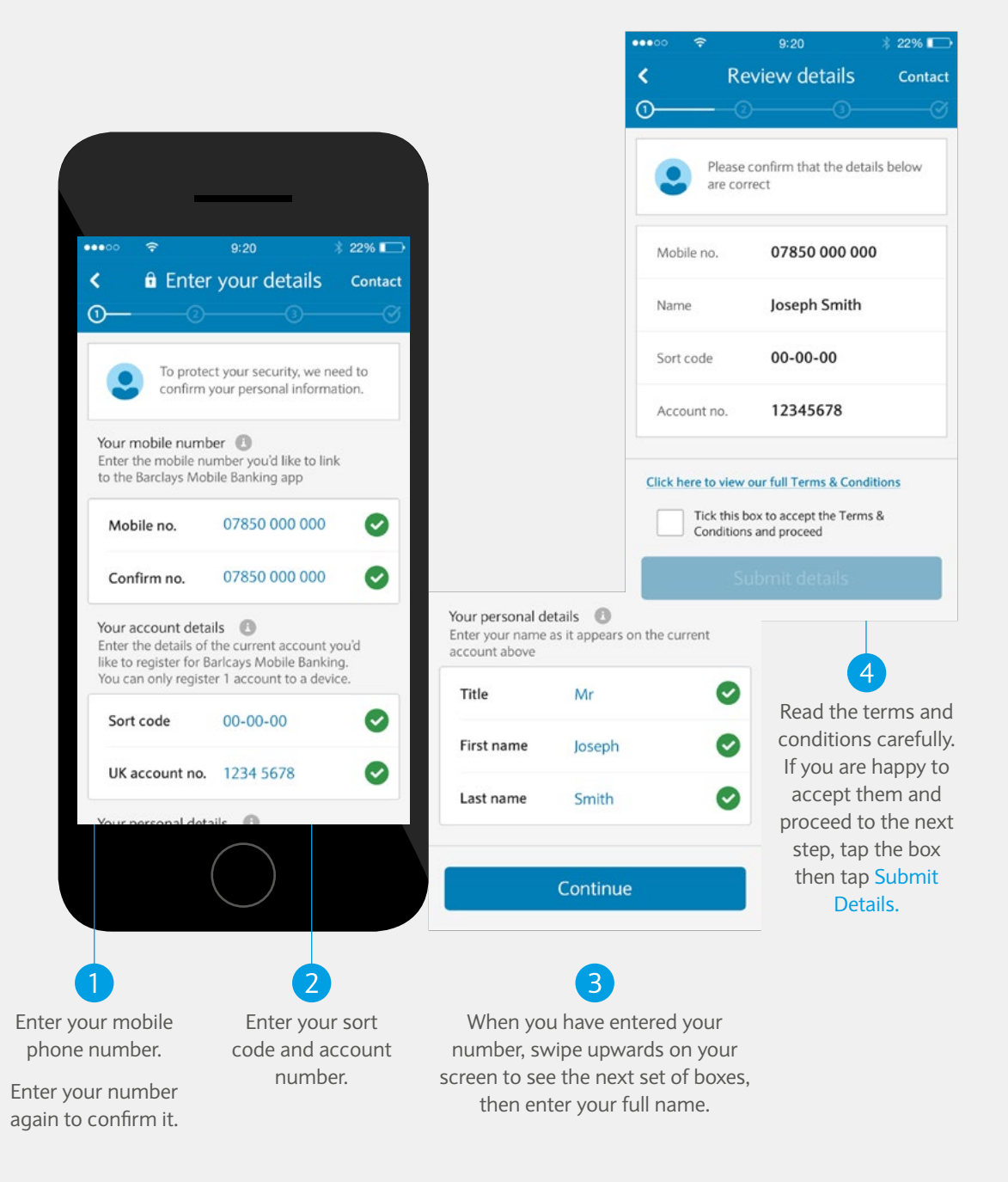

# Registering with a PINsentry: STEP 1

Use this section if you want to register using a PINsentry device. You will need to enter your mobile phone number, account details and name. You will only need to enter this information once.

Register for the app using a sterling, UK-based current account. If you have more than one account of this type, choose one to register with; your other accounts will be visible in the app after you have finished registration.

#### Tip 1:

See the **"Welcome to the Barclays Mobile Banking app"** page for details about which accounts will not show up after registration.

#### Tip 2:

Your sort code and account number can be found on the bottom line of your debit card. They are also on your statement.

## Registering with a PINsentry: STEP 2 Linking your mobile phone to the app

You need to link your phone to your accounts. You will receive a text message containing a six-digit code.

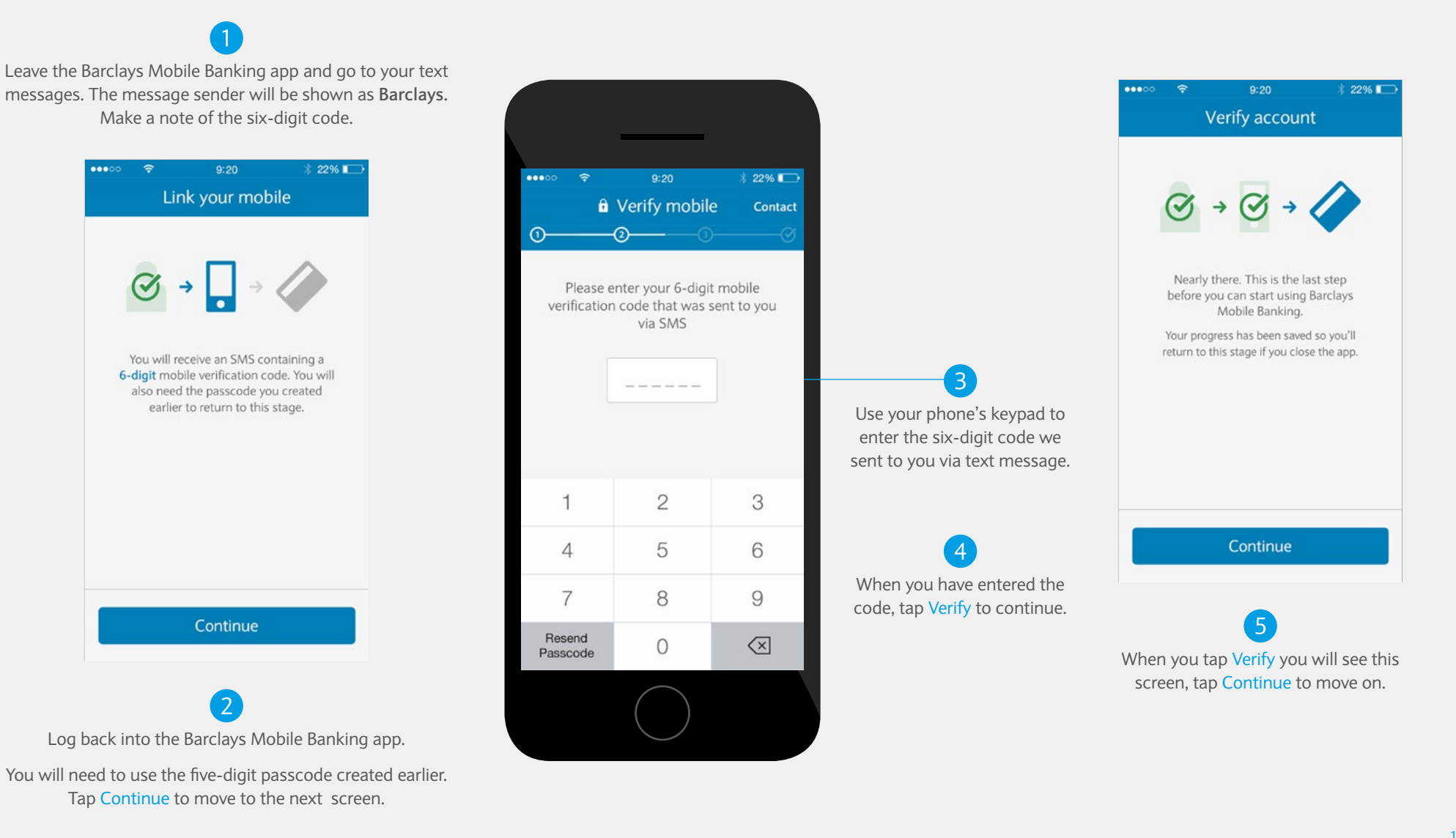

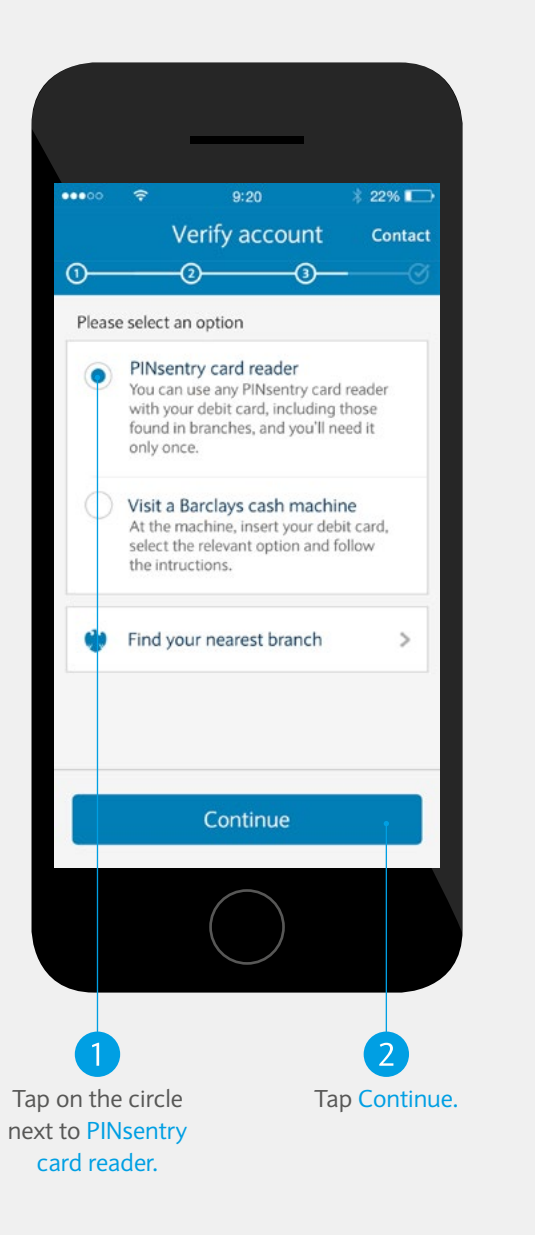

### Registering with a PINsentry: STEP 3 Verifying your account

On this screen you can select to continue using a PINsentry device. You can get a verification code from a cash machine, however for ease, we recommend that our Private Banking Clients register with either a verification code or PINsentry.

## Registering with a PINsentry: STEP 4 PINsentry verification

In this step you will use your PINsentry and debit card to generate a verification code.

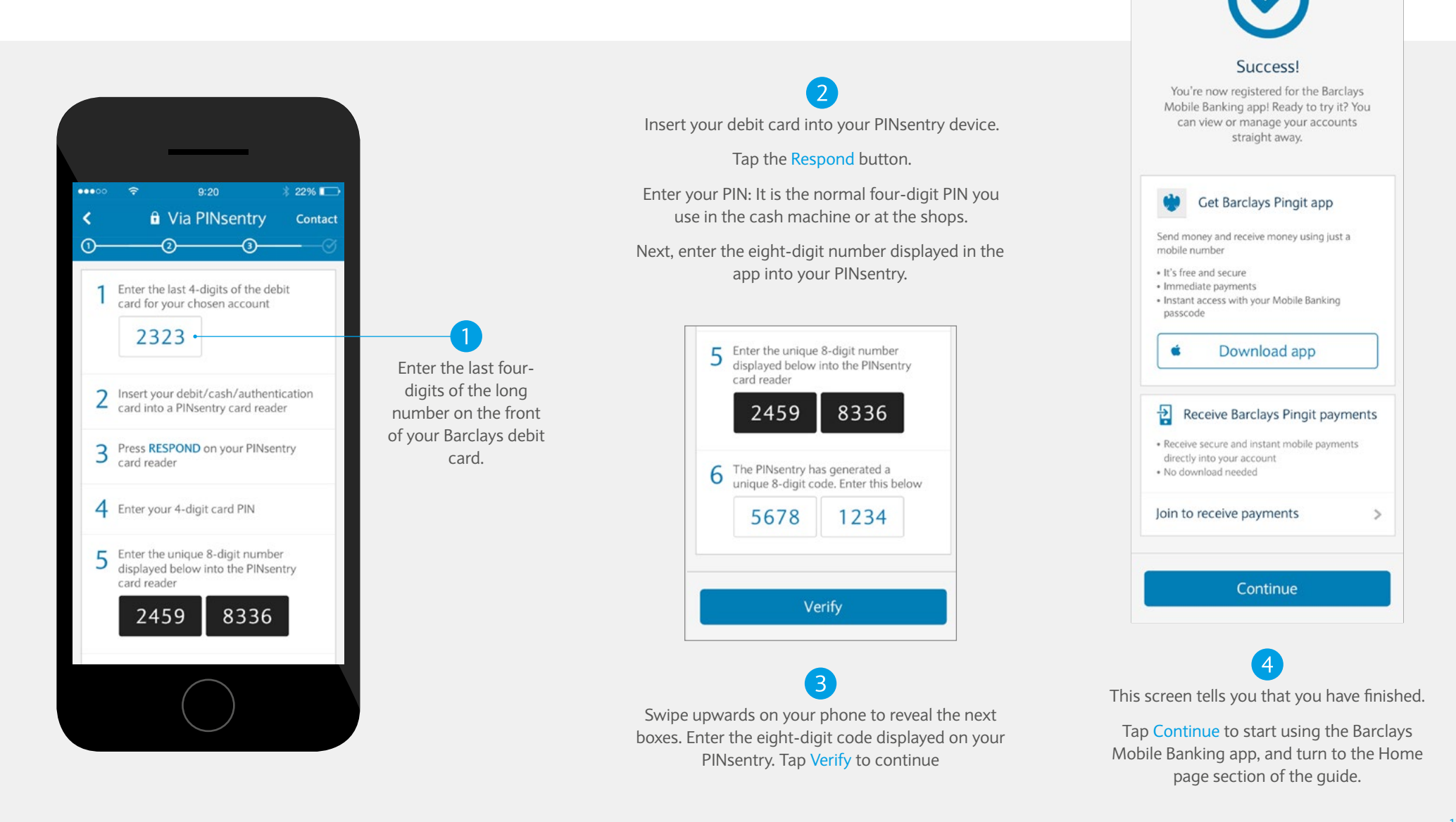

\$ 22%

Registration complete

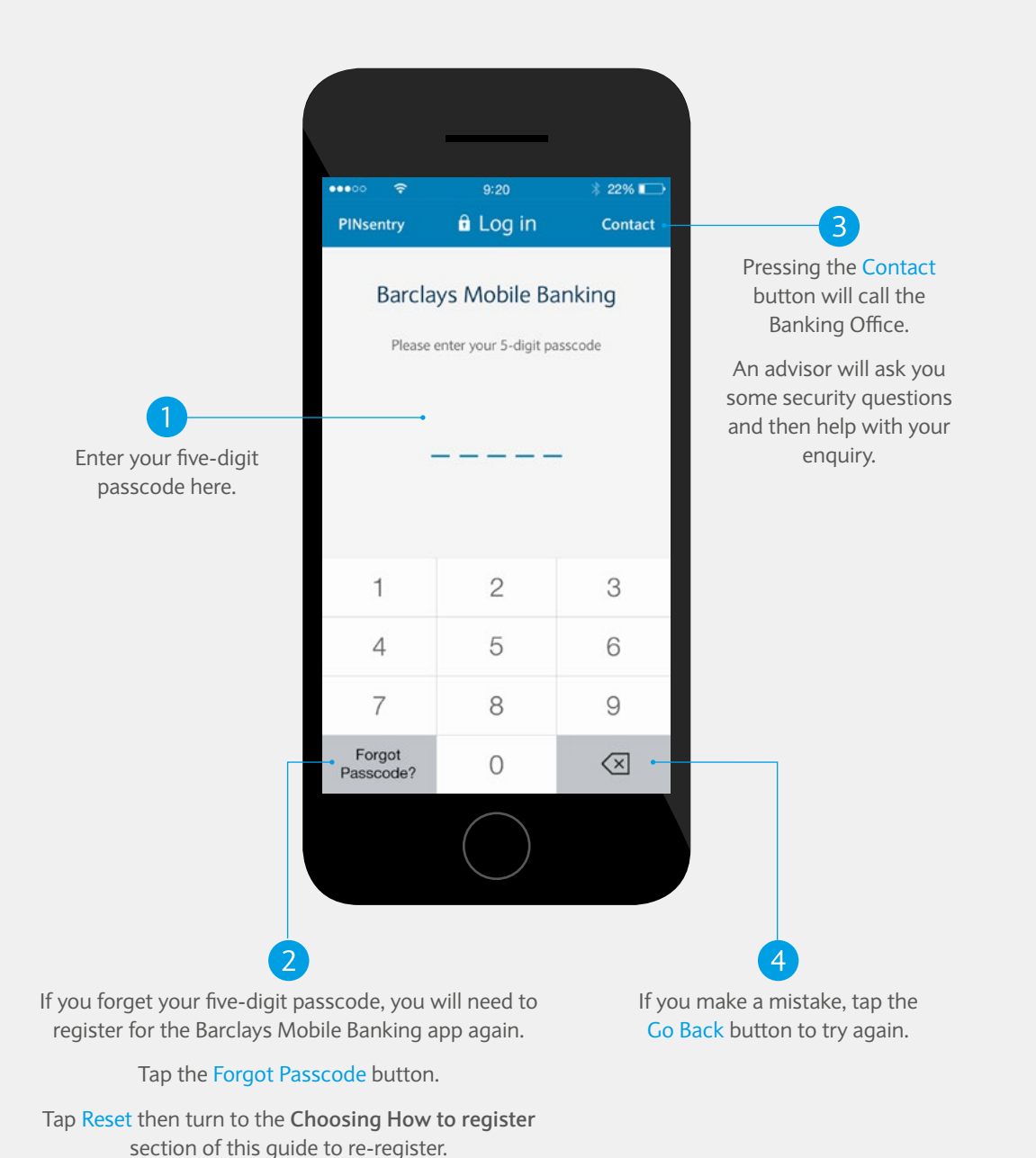

# Logging in and logging out

You will need your five-digit passcode each time you log in to the Barclays Mobile Banking app. When you have finished using the app and close it, you are automatically logged out.

# The home screen

Every time you log in to the Barclays Mobile Banking app, this screen displays your balances. When you scroll down you will see a range of tools to help you manage your finances.

\* Calls to the Banking Office and the Mobile Banking Helpdesk are charged at the local rate when dialled from the UK, and will be included in any prepaid minutes in your mobile phone price plan.

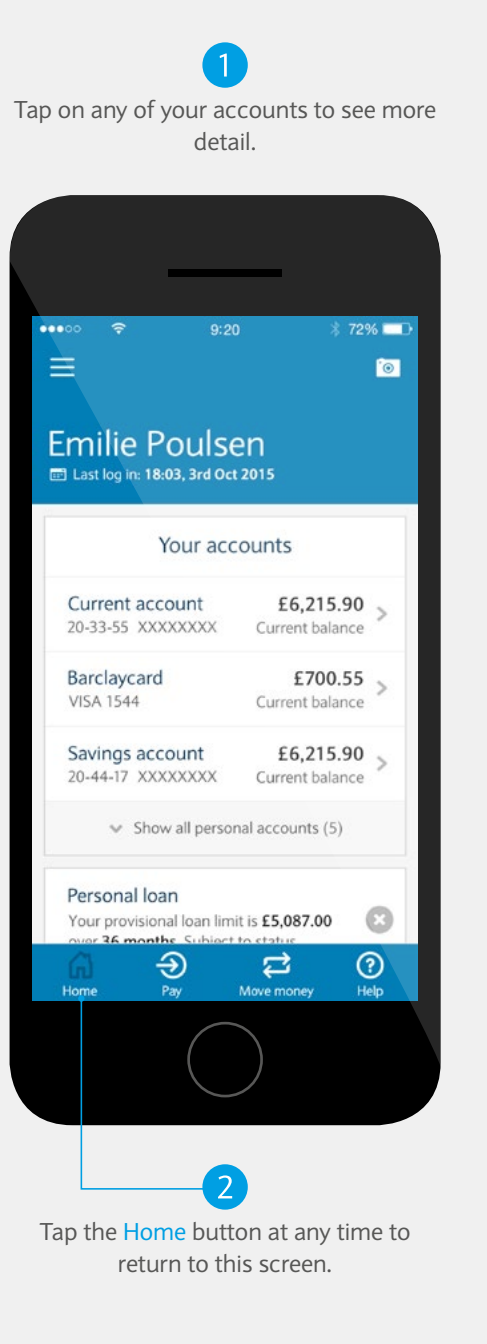

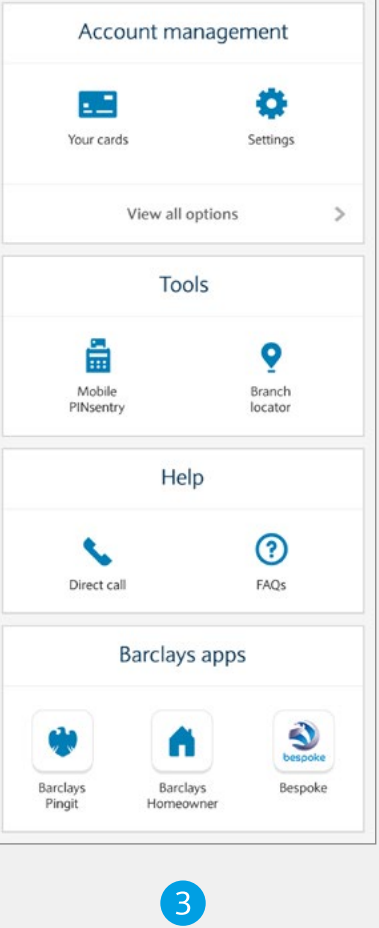

Account Management lets you manage your current account cards, and select which accounts to display,

You can tap Direct Call\* to talk to us about your accounts, or the app.

Barclays apps displays other apps you may find useful, such as our mobile payment app, Barclays Pingit.

## Moving money between your own accounts: STEP 1

To begin, tap the Move money button at the bottom of any screen.

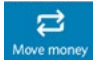

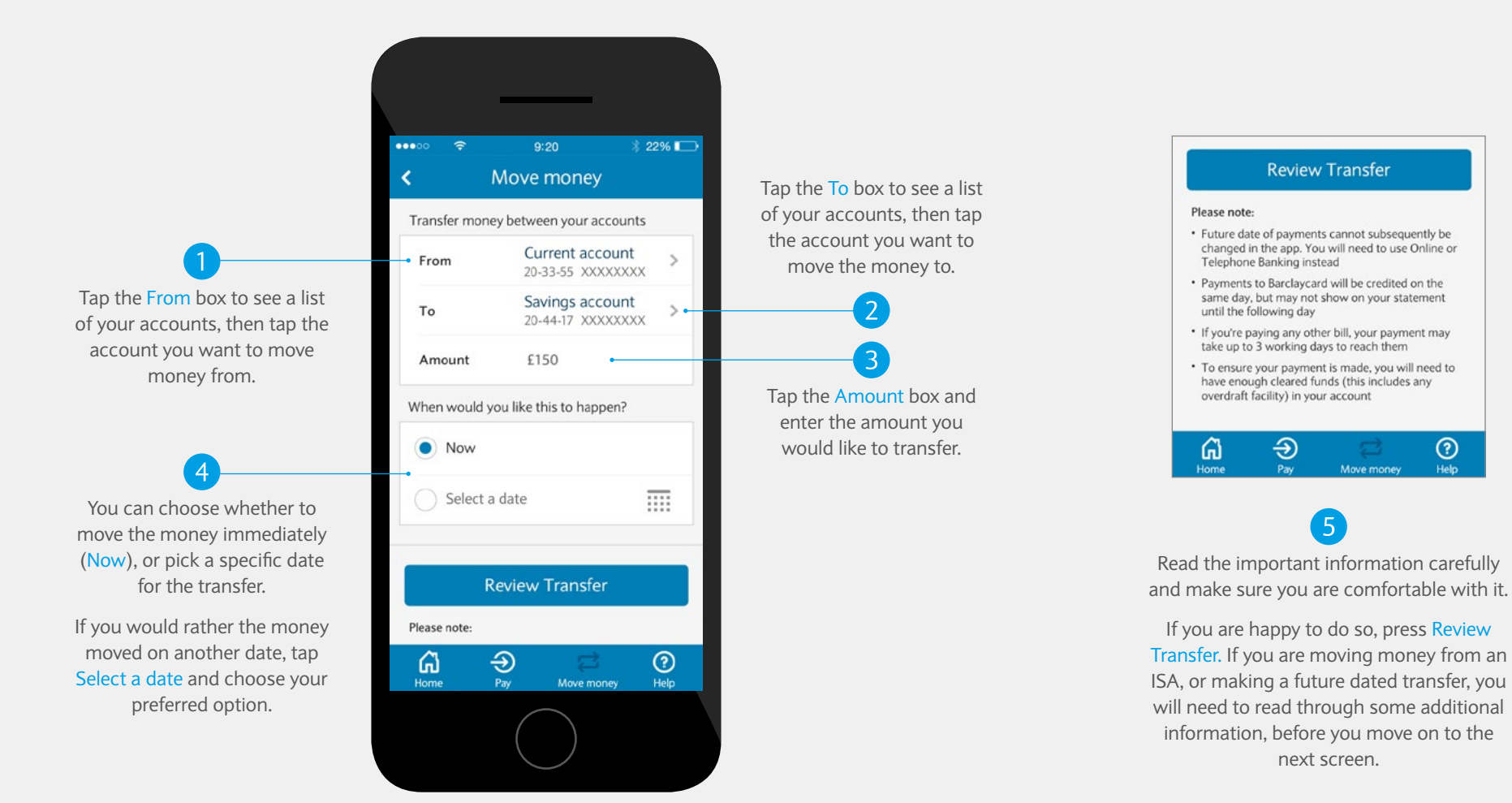

?

## Moving money between your own accounts: STEP 2

Confirm the instructions you have entered and complete the transfer.

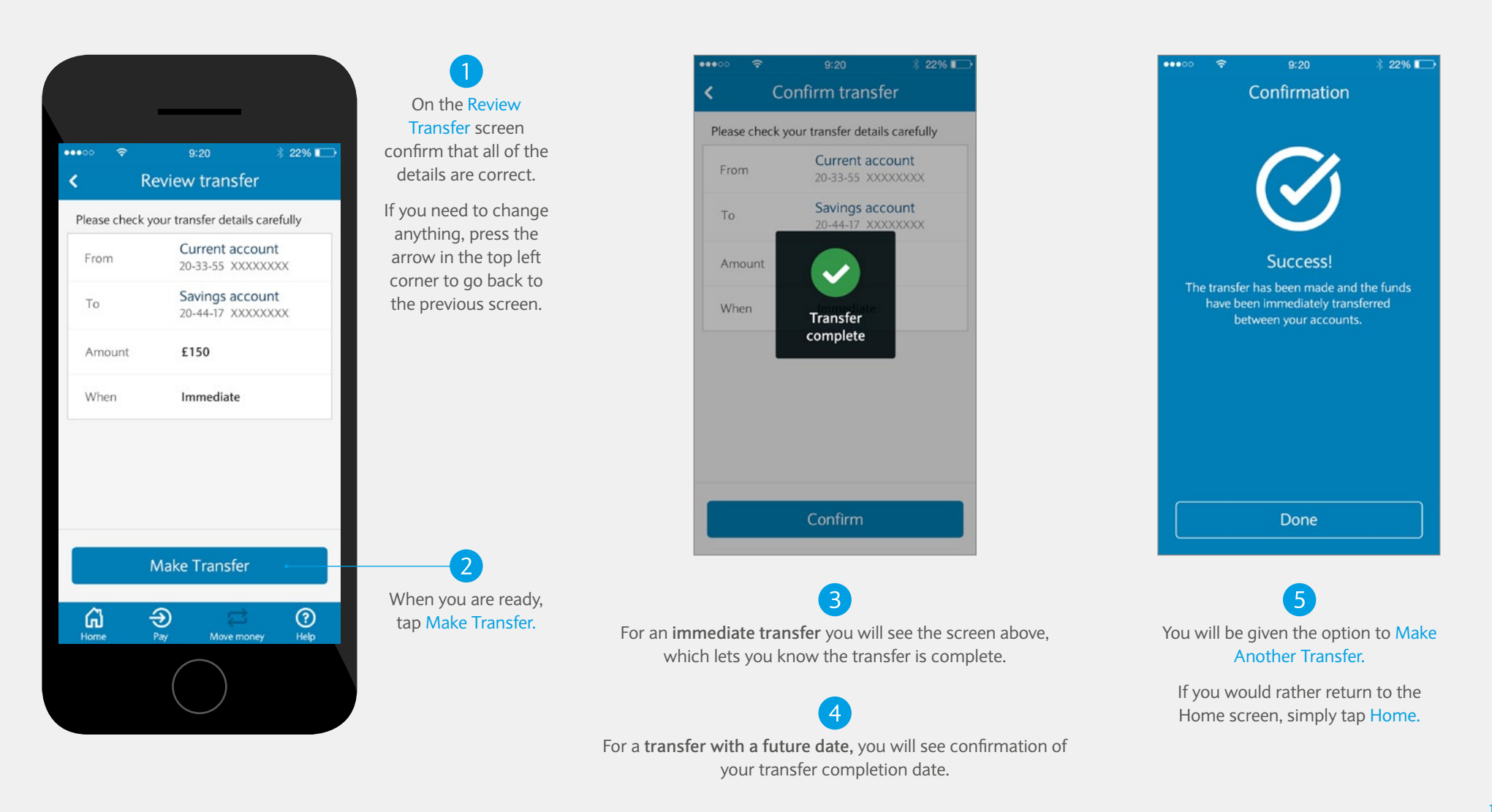

# Making a payment: STEP 1

You can use the Barclays Mobile Banking app to pay a UK-based bill or a person you have previously paid through Online Banking. To pay someone new, you will need to set up the payment either through Online Banking, a branch, or over the phone. To begin, tap the Pay button at the bottom of any screen.

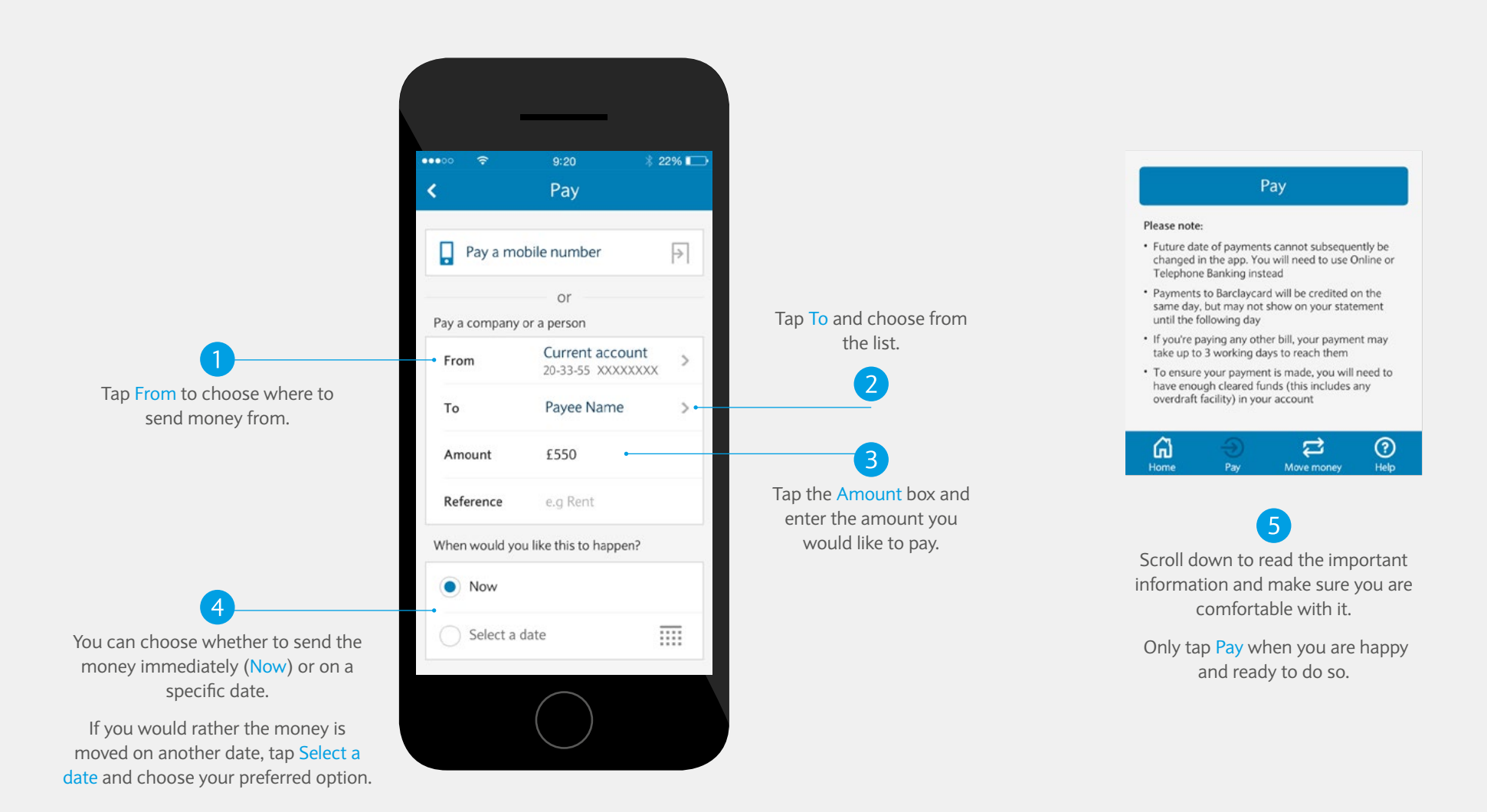

# Making a payment: STEP 2

Check that you are happy with the details and, if so, confirm the payment.

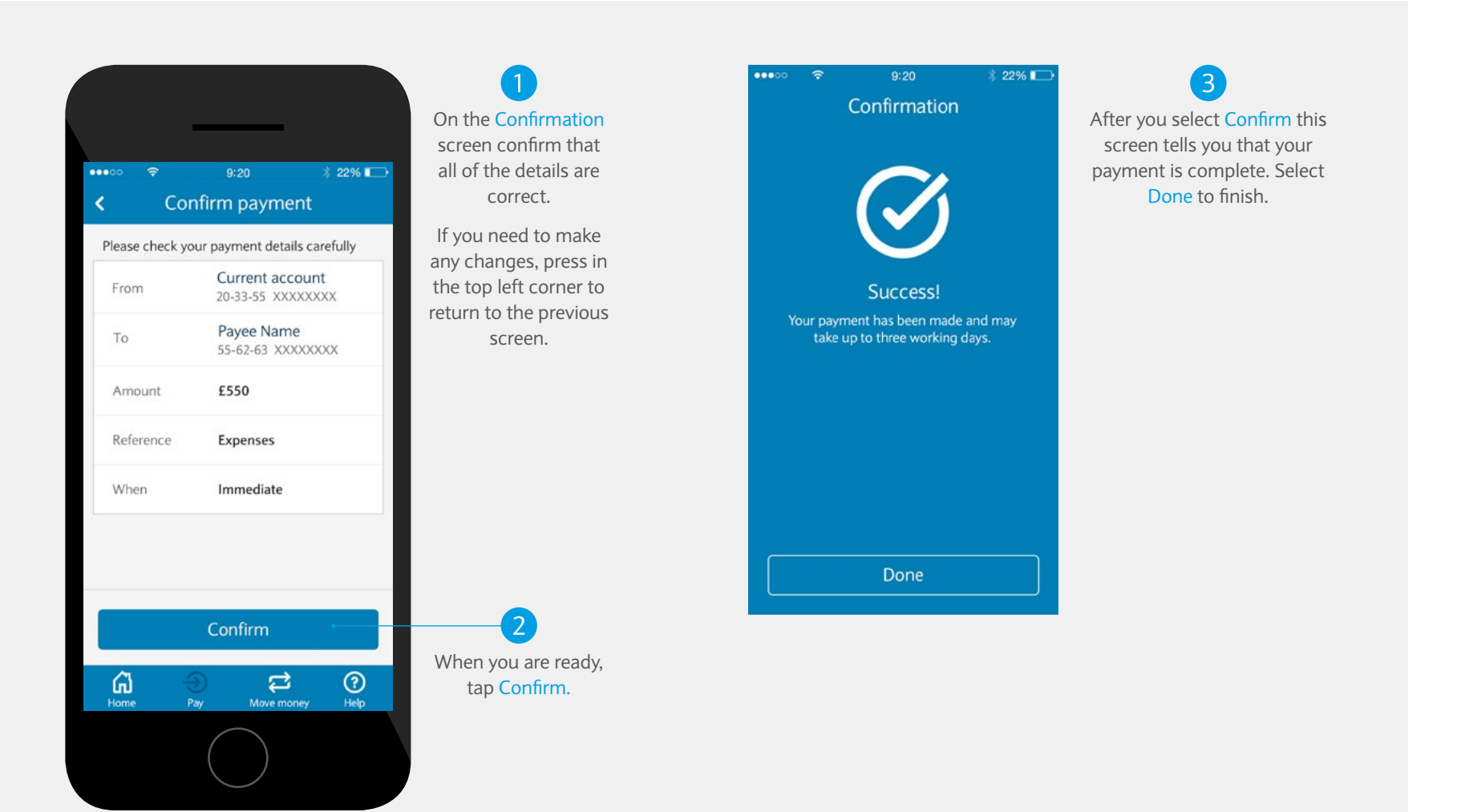

## Remember, if your phone is lost or stolen, contact us straight away on +44 (0) 333 200 1014 so that we can disable the Barclays Mobile Banking app on your phone.

Barclays offers wealth and investment management products and services to its clients through Barclays Bank PLC and its subsidiary companies. Barclays Bank PLC is registered in England and authorised by the Prudential Regulation Authority and regulated by the Financial Conduct Authority and the Prudential Regulation Authority. Registered No. 1026167. Registered Office: 1 Churchill Place, London E14 5HP